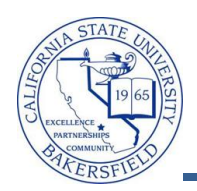

## **Granting Credit by Exam**

Students have the option of satisfying course requirements by examination. You can process test credit in a manner similar to transfer course credit. You can articulate the test credit to any term in which the student is active (that is, the student has a valid term activation) and can associate the test credit with any active class in the course catalog. These instructions will guide you through this process.

| 1. | 1. Navigate to the Records and Enrollment > Transfer Credit Evaluation > Test Credits -                                                                                                    | Manual                                                                       |  |  |  |  |  |  |
|----|----------------------------------------------------------------------------------------------------|------------------------------------------------------------------------------|--|--|--|--|--|--|
| 2. | 2. If the student has test credit of any kind, search for an existing record. On the <b>Find an Existing Value</b> page, enter the credit by exam data and click Search                                                                                                    | Test Credits - Manual         Eind an Existing Value         Add a New Value |  |  |  |  |  |  |
|    | If you receive the message, "no matching values<br>found" click the Add a New Value tab. On the Add a<br>New Value page, enter the following information:<br>• In ID, enter the student's CSUB ID<br>• In Academic Career, select the academic<br>career.<br>• In Academic Institution, enter BKCMP<br>• Click the Add A New Value tab. On the Add a<br>New Value page, enter the following information:<br>• In ID, enter the student's CSUB ID<br>• In Academic Institution, enter BKCMP<br>• Click the Add . | 999999<br>lergraduate<br>™P Q                                                |  |  |  |  |  |  |
| 3. | <ul> <li>On the Test Credit Entry page, enter the following information:</li> <li>In the Model Nbr, leave the default value</li> <li>In the Transcript Level box, select Official</li> <li>In the Academic Program box, select the appropriate academic program using the  icon.</li> <li>In the Include in GPA check box, make sure the box is checked.</li> <li>IN the Articulation Term, select the appropriate term using the  icon.</li> </ul>                                                             |                                                                              |  |  |  |  |  |  |
|    | Find         Academic Career:       UGRD       Undergraduate         Academic Institution:       BKCMP       Cal State Univ., Bakersfield         *Model Nbr:       1         *Transcript Level:       Official       •                                                                                                    | View All First 🚺 1 of 1 🕨 L<br>🛨 [                                           |  |  |  |  |  |  |
|    | Target Information         *Academic Program:       UBAC         UGRD - Baccalaureate         Academic Plan:                                                                                                    | Include in GPA                                                               |  |  |  |  |  |  |
|    | Find     Vie       *Articulation Term:     2118       Q     Fall 2011                                                                                                    | w All First 🚺 1 of 1 🔟 Last                                                  |  |  |  |  |  |  |

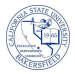

| *Articulation Term: 2                                                                                                    |                                    |                          | Find D.G.                     |                          |  |  |  |
|----------------------------------------------------------------------------------------------------|------------------------------------|--------------------------|-------------------------------|--------------------------|--|--|--|
| *Articulation Term: 2                                                                                                    |                                    |                          |                               | All First 1 of 1   last  |  |  |  |
| *Articulation Term: 2                                                                                                    | 110 00                             |                          |                               |                          |  |  |  |
| *0 *0 // 0/ /                                                                                                    | *Articulation Term: 2118 Fall 2011 |                          |                               |                          |  |  |  |
| <u>^Group</u> <u>^Seq#</u> <u>Statu</u>                                                                                                    | <u>s Test ID</u>                   | Test Compone             | nt Equivalent Subject / Catlo | <u> Nbr</u>              |  |  |  |
|                                                                                                    |                                    |                          |                               |                          |  |  |  |
| Add/View Comments                                                                                                    |                                    |                          |                               |                          |  |  |  |
| The Equivalent Course In                                                                                                    | formation page ap                  | pears. In the <b>Te</b>  | st Credit Input section.      | enter the following      |  |  |  |
| information:                                                                                                    |                                    |                          |                               |                          |  |  |  |
| • In the <b>Test ID</b> bo                                                                                                    | x. select the test id              | using the $\bigcirc$ ice | าท                            |                          |  |  |  |
| <ul> <li>In the Component</li> </ul>                                                                                                    | <b>nt</b> , select the test of     | omponent using           | the 🔍 icon                    |                          |  |  |  |
| • In the Data Sour                                                                                                    | ce, select School.                 |                          |                               |                          |  |  |  |
| • In the Test Date                                                                                                    | box, enter the date                | the test was ta          | ken                           |                          |  |  |  |
| • In the Test Score                                                                                                    | box, enter the ear                 | ned test score.          |                               |                          |  |  |  |
|                                                                                                    |                                    |                          |                               |                          |  |  |  |
| Test Credit Input                                                                                                    |                                    |                          |                               |                          |  |  |  |
| Test ID:                                                                                                    | CLEP                               | CLEP                     |                               |                          |  |  |  |
| Component:                                                                                                    | CL02                               | CLEP Calcu               | lus                           | 70.00                    |  |  |  |
| Data Source:                                                                                                    | School                             | •                        | Test Score:                   | 79.00                    |  |  |  |
| Test Date:                                                                                                    | 11/15/2011                         |                          | Percentile:                   |                          |  |  |  |
| <ul> <li>In the Equivalent Course section, enter the following information:</li> <li>In the Course ID box, select the course id using the  icon. The Course ID is the Course ID number from the CSUB Course Catalog. The course information is brought in from the catalog.</li> </ul> |                                    |                          |                               |                          |  |  |  |
| In the Official Gr                                                                                                    | ade box, select the                | grade correspo           | nding to the earned tes       | t score using the 🔍 icon |  |  |  |
| Click the OK                                                                                                    |                                    |                          |                               |                          |  |  |  |
|                                                                                                    |                                    |                          |                               |                          |  |  |  |
| Equivalent Course                                                                                                    |                                    |                          |                               |                          |  |  |  |
| Course ID:                                                                                                    | 002233 O Calcul                    | uel                      |                               |                          |  |  |  |
| Offer Nhr:                                                                                                    |                                    | 201                      |                               |                          |  |  |  |
| Unite Transforred                                                                                                    | 5 000                              | 201                      |                               |                          |  |  |  |
| Onits fransierieu.                                                                                                    |                                    |                          |                               |                          |  |  |  |
| Grading Scheme:                                                                                                    |                                    | raduate Grades           | Earn Credit                   |                          |  |  |  |
| Grading Basis:                                                                                                    | Transfe                            | er Course Credit         | Include in GPA                |                          |  |  |  |
| Official Grade:                                                                                                    | A Q Default                        | Transfer Grade           | Grd Pt/Unt:                   |                          |  |  |  |
| Repeat Code:                                                                                                    | Q                                  |                          | Units Att: In Prgrss          |                          |  |  |  |
| Designation:                                                                                                    | B4XX Q Math 1                      | 92/201/202 audit         |                               |                          |  |  |  |
|                                                                                                    | Include in FA WI                   |                          |                               |                          |  |  |  |

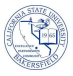

| 8  | On the <b>Test Credit by Term</b> page,                                                                                                    |                                     |  |  |  |  |  |
|----|----------------------------------------------------------------------------------------------------|-------------------------------------|--|--|--|--|--|
| 0. | Click the button ( <i>The Units Transferred gets populated</i> )                                                                                                    |                                     |  |  |  |  |  |
|    | <ul> <li>Click the Post hutton (The Model Status displays Posted)</li> </ul>                                                                                                    |                                     |  |  |  |  |  |
|    |                                                                                                    |                                     |  |  |  |  |  |
|    | • Click <u>version</u>                                                                                                    |                                     |  |  |  |  |  |
|    |                                                                                                    |                                     |  |  |  |  |  |
|    | Find View All First 1 of 1 M Last                                                                                                    |                                     |  |  |  |  |  |
|    | Academic Institution:         BKCMP         Cal State Univ., Bakersfield                                                                                                    |                                     |  |  |  |  |  |
|    | Model Nbr: 1 Academic Program: URAC UCDD Receipturate                                                                                                    |                                     |  |  |  |  |  |
|    | Admit Term: 2098 FAL 09                                                                                                    |                                     |  |  |  |  |  |
|    | 1. Click Calculate                                                                                                    |                                     |  |  |  |  |  |
|    | Articulation Term: Posted Date: 2. Click Post + -<br>Model Status: User:                                                                                                    |                                     |  |  |  |  |  |
|    |                                                                                                    |                                     |  |  |  |  |  |
|    | Units Transferred: 0.000                                                                                                    |                                     |  |  |  |  |  |
|    | ▼ FA Weeks of Instruction Stats                                                                                                    |                                     |  |  |  |  |  |
|    | Units Transferred: 0.000                                                                                                    |                                     |  |  |  |  |  |
|    | Test Credits Summary                                                                                                    |                                     |  |  |  |  |  |
|    | Units Transferred: 0.000                                                                                                    |                                     |  |  |  |  |  |
|    |                                                                                                    |                                     |  |  |  |  |  |
| 9. | The test credit will display on the transcript as illustrated below:                                                                                                    |                                     |  |  |  |  |  |
|    |                                                                                                    |                                     |  |  |  |  |  |
|    | Unofficial Undergradu                                                                                                    | Unofficial Undergraduate Transcript |  |  |  |  |  |
|    | Name: Imagine Student Student ID:<br>SSN: Birthdate:                                                                                                    | Student ID:<br>Birthdate:           |  |  |  |  |  |
|    |                                                                                                    | 5                                   |  |  |  |  |  |
|    | Andresis Provinsi d                                                                                                    |                                     |  |  |  |  |  |
|    | Academic Program History Program: UGRD - Baccalaureate                                                                                                    | Course D                            |  |  |  |  |  |
|    | Active in Program: 2011-05-02<br>Major: Business Administration                                                                                                    | CHEM 101 H<br>ENGL 110 Y            |  |  |  |  |  |
|    | Transfer Credits Accepted by Institution                                                                                                    | GST 165A<br>SOC 120 C               |  |  |  |  |  |
|    | Transfer Credit from Bakersfield College Applied Toward UGRD - Baccalaureate Program                                                                                                    | 8                                   |  |  |  |  |  |
|    | Summer 2010                                                                                                    | Term Stats GPA<br>CSUB GPA          |  |  |  |  |  |
|    | Course         Description         Attempted         Earned         Grade         RPT           POLS         B1         A G: National, State/Local         4.50         4.50         B           HIST         B17A         History of the U.S.         4.50         4.50         C | Transfer GPA<br>Overall GR          |  |  |  |  |  |
|    | Term Stats         GPA:         2.500         Earned:         9.00         Qtr Hrs:         9.00         Qpts:         22.5           Transfer         GPA:         2.500         Earned:         9.00         Qtr Hrs:         9.00         Qpts:         22.5                    | Course D.<br>ANTH 100 Inf           |  |  |  |  |  |
|    | Test Credits                                                                                                    | PEAK 160 Job<br>PEAK 175            |  |  |  |  |  |
|    | College Level Examination ProCLEP Calculus Larged Hours Applied: 500                                                                                                    | 6, s                                |  |  |  |  |  |
|    | Poginning of Undergraduate Decord                                                                                                    | Term Stats GPA                      |  |  |  |  |  |
|    |                                                                                                    | Transfer GP                         |  |  |  |  |  |
|    | Suppor "IIIII                                                                                                    | Overall GR                          |  |  |  |  |  |